## ANDROID: IMPOSTAZIONI COLLEGAMENTO WIFI VANVITELLI o EDUROAM

Scaricare sul proprio dispositivo il certificato disponibile all'indirizzo <u>https://www.wifi.unicampania.it/images/cacert.crt</u>

Per poter installare il certificato appena scaricato, selezionare wifi ed andare nel menu che presenta le reti wifi disponibili: nella schermata, tap sulla voce **Impostazioni Aggiuntive** ( oppure "**Altre impostazioni**" a seconda della versione di Android)

| 10:51 🖸 🖂 🎮 \cdots                       | *.                                | ull all 🛜 74) |                                                          |
|------------------------------------------|-----------------------------------|---------------|----------------------------------------------------------|
| $\leftarrow$                             | Wi-Fi                             | 8             |                                                          |
| <b>奈</b> wifi-sun-<br><sub>Salvata</sub> | -dip (2.4G/5G)                    | A >           | Tap su " <mark>Installa certificati</mark> "             |
| <b>奈</b> radnew (<br>Salvata             | 2.4G/5G                           |               | 10:51 © ~ ⋈ ···· ♦ .ull .ull 奈 ☑<br>←                    |
| ☆ Wifi-sun<br>Controlla la               | (2.4G/5G)<br>a password e riprova | • •           | Impostazioni aggiuntive<br>gestisci la connessione wi-fi |
| Reti disponi                             | bili                              | Ø             | Gestisci le reti salvate >                               |
| 🗟 servizio                               | (2.4G/5G)                         |               | Installa certificati                                     |
| DIRECT-                                  | vITASKalfa4053ci                  |               |                                                          |
| Aggiungi rete                            | e /                               |               | ALTRI METODI DI CONNESSIONE                              |
| IMPOSTAZIONI W                           | /I-FI                             |               | Wi-Fi Direct >                                           |
| Impostazioni                             | i aggiuntive                      | >             |                                                          |
|                                          |                                   | • †           |                                                          |
|                                          |                                   |               |                                                          |
|                                          |                                   |               |                                                          |
|                                          |                                   |               |                                                          |

Ť

Si aprirà una videata con una serie di file scaricati localmente, mediante l'icona

<sup>Q</sup> della lente di ingrandimento in alto a destra , restringere il campo di ricerca al nome file appena scaricato, digitando "cacert". In basso apparirà il file, tap sul file cacert.crt

| Download                                                    | Q                             | •<br>•   | <b>\</b>                                                   | <u>cacert</u> 7                                                                           | ×                             |
|-------------------------------------------------------------|-------------------------------|----------|------------------------------------------------------------|-------------------------------------------------------------------------------------------|-------------------------------|
| Download                                                    |                               |          | 🔖 Fi                                                       | le di grandi dimensioni                                                                   | Questa settimar               |
|                                                             |                               |          |                                                            |                                                                                           |                               |
| S File di grandi dimer                                      | nsioni 🚯 Questa sett          | ettimana | FILE MEN                                                   | IORIZZATI IN DOWNLOAD                                                                     |                               |
| EILE MEMORIZZATI IN DOWN                                    |                               | ŦŦ       |                                                            | cacert (1).crt                                                                            | кя                            |
|                                                             |                               |          | 16                                                         | 10:49, 1,45 kB, File CRT                                                                  | КЯ                            |
| browcor m2u                                                 |                               |          |                                                            | cacert.crt                                                                                | кя                            |
| blowsel_msu                                                 |                               |          | (@ .                                                       | 15 feb, 1,45 kB, File CRT                                                                 | К <b>Л</b>                    |
|                                                             |                               |          |                                                            | cacert.pem                                                                                | кя                            |
| downloaded ar                                               | bex                           |          |                                                            | 15 feb 1 45 kB File DEM                                                                   | КМ                            |
|                                                             |                               |          |                                                            | TO TED, 1,45 KD, THE F LIW                                                                |                               |
| Telegram                                                    |                               |          |                                                            | 13 160, 1,40 KB, 1 161 LW                                                                 |                               |
| Telegram                                                    |                               |          | Impos                                                      | stazioni ag                                                                               | giunti                        |
| Telegram<br>00000000-2<br>downloaded_ro                     | m                             |          | Impos<br>gestisci la c                                     | stazioni ago                                                                              | giunti                        |
| Telegram 00000000-2 downloaded_ro URT_unicampa              | m<br>nia.ovpn (1)             |          | Impos<br>Gestisci la c<br>Assegn                           | stazioni ag<br>connessione wi-fi<br>a un nome al certi                                    | giuntiv                       |
| Telegram 00000000-2 downloaded_ro URT_unicampa              | m<br>nia.ovpn (1)             |          | Impos<br>Gestisci La c<br>Assegn<br>Nome certi             | Stazioni agg<br>Connessione WI-FI<br>a un nome al certi<br>ificato                        | giunti <sup>,</sup><br>ficato |
| Telegram O0000000-2 downloaded_ro URT_unicampa URT_unicampa | m<br>nia.ovpn (1)<br>nia.ovpn |          | Impos<br>GESTISCI LA C<br>Assegn<br>Nome certi<br>radius.w | Stazioni agg<br>connessione wi-fi<br>a un nome al certi<br>ificato<br>vifi.unicampania.it | giunti <sup>,</sup><br>ficato |

assegnare il nome "radius.wifi.unicampania.it" al certificato e premere OK

Per evitare problemi dovuti ad impostazioni memorizzate sullo smartphone, è preferibile eliminare connessioni già realizzate (Impostazioni aggiuntive → Gestisci le reti salvate → selezionare la rete che si intende riconfigurare da zero (vanvitelli o eduroam) e cliccare su Elimina rete

## Dalla lista delle reti disponibili, selezionare il nome rete **vanvitelli** oppure **eduroam**

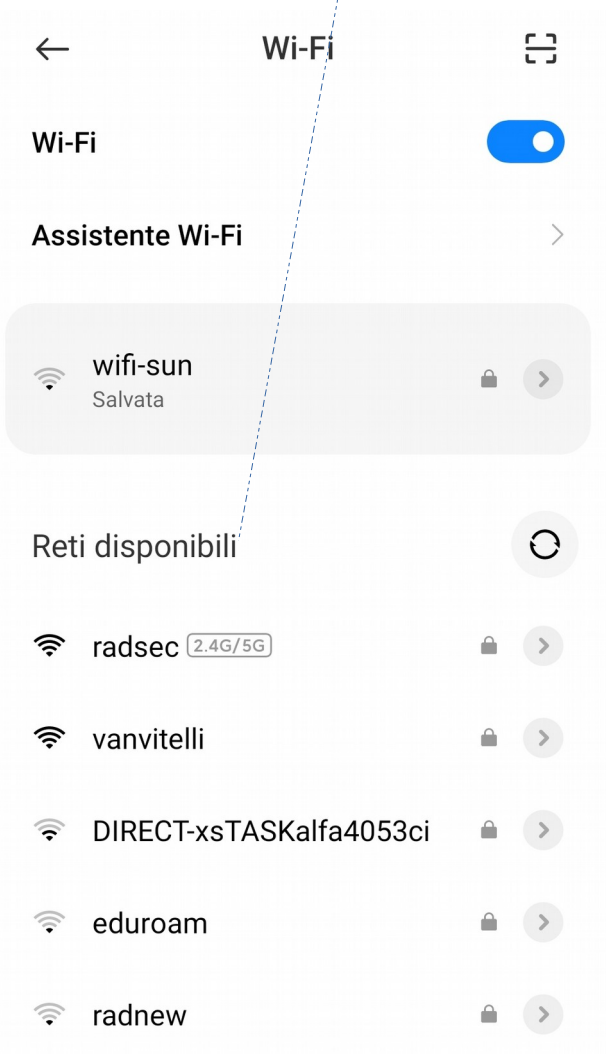

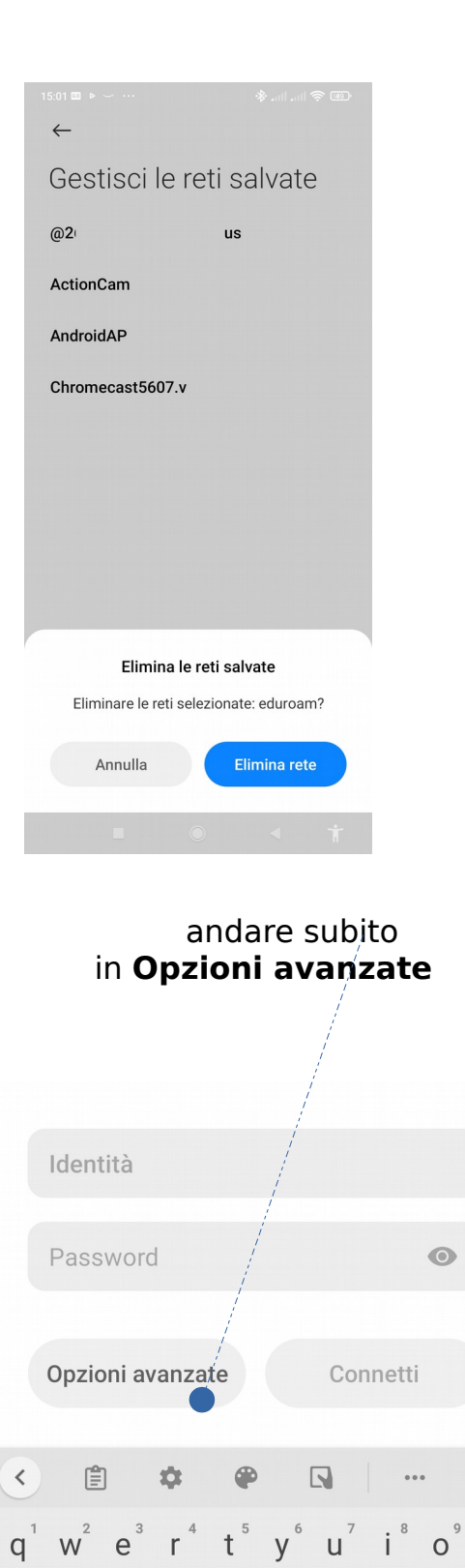

d f

a s

Z X

@ 🙂

 $\uparrow$ 

?123

h j

b

n m

g

C V

J

р

L

 $\langle \times \rangle$ 

 $\rightarrow$ 

Ť

k

Le impostazioni sono le seguenti, indicate nelle videate successive:

Metodo EAP : TTLS

Autenticazione Fase 2: PAP

Certificato CA: radius.wifi.unicampania.it

Se richiesto obbligatoriamente, nel campo dominio inserire unicampania.it

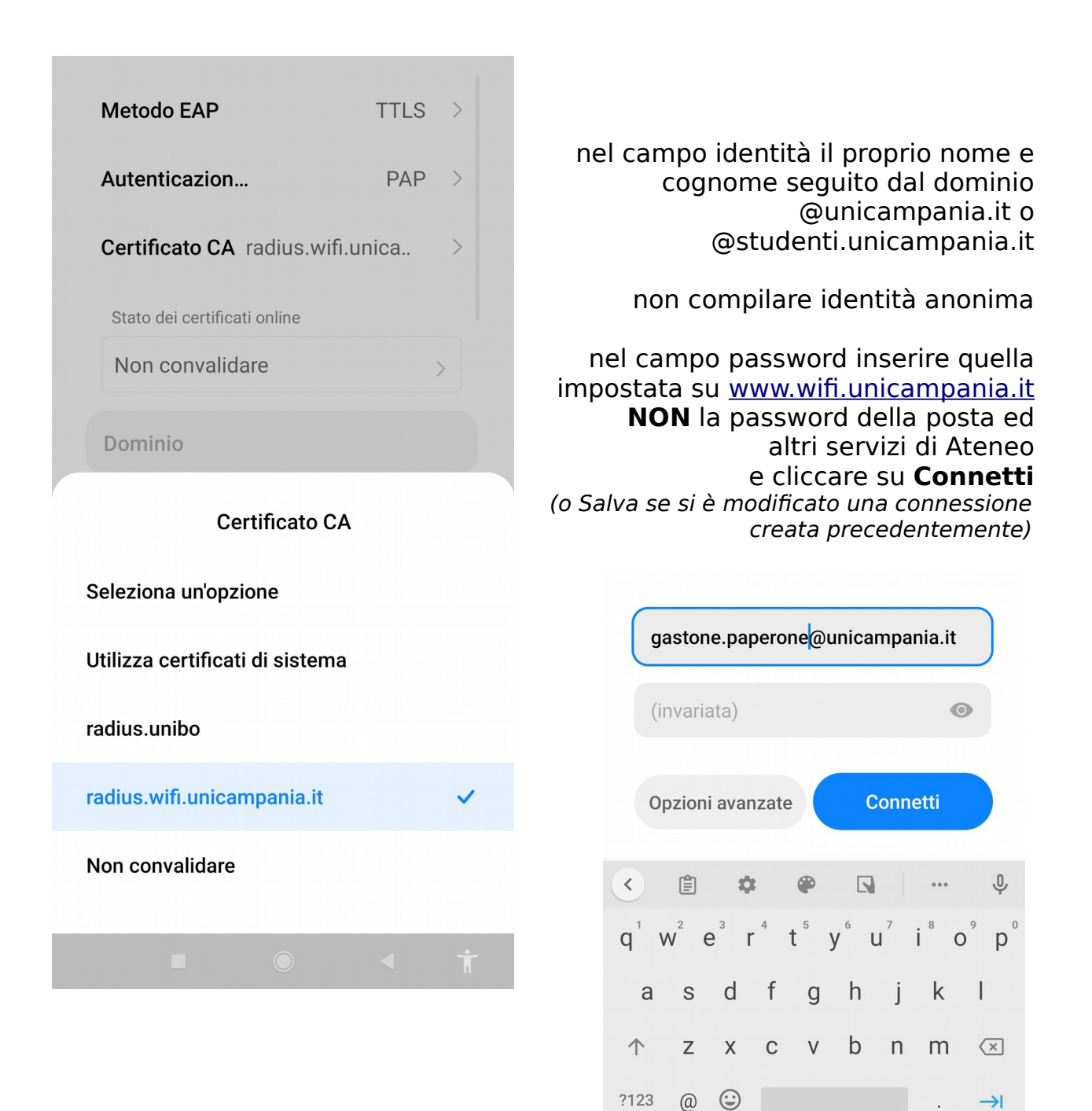

Ť

Dopo qualche istante dovrebbe apparire la voce "connesso" , se le impostazioni sono state impostate correttamente e le credenziali accettate.

| W            | i-Fi                    |   |
|--------------|-------------------------|---|
| <b>(</b> [r; | vanvitelli<br>Connesso  | ~ |
| ((t·         | eduroam                 |   |
| ((t·         | radnew                  | • |
| ((r.         | radsec                  |   |
| (((.         | DIRECT-xsTASKalfa4053ci | • |
| (((+         | servizio                |   |
|              | Altre impostazioni      |   |

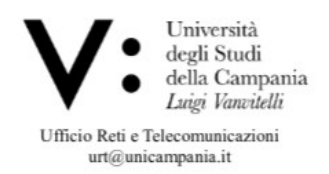